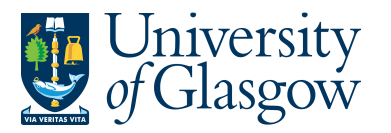

## SOP8: Closing a Sales Order/Credit Note

In Agresso the option to close a Sales Order/Credit Note must follow a particular process.

Before the Sales Order/Credit Note is closed it <u>MUST</u> be rejected back to the person who raised the Sales Order/Credit Note. The person who raised the Sales Order/Credit Note will get a Sales Order/Credit Note amendment email reminder letting them know they will have a amendment task. This will allow them to close the Sales Order/Credit Note.

Any attempts to close the Sales Order/Credit Note during the approval process can lead to system errors.

Once the Sales Order/Credit Note is closed it cannot be re-opened.

## SOP8.1: Terminating the Sales Order/Credit Note

1. To access the Rejected taskscreen:

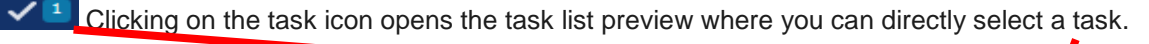

| • ~ | ₽× | University of Glasgow (Devel | opment) 🗸 🛔 ib43g 🗸 👔 🚽 🚺 Search        |   |
|-----|----|------------------------------|-----------------------------------------|---|
|     |    |                              |                                         | × |
|     |    |                              | Your tasks                              |   |
|     |    |                              | Sales Order Amendments OrderNo: 8005872 |   |
|     |    |                              |                                         |   |
|     |    | ,                            |                                         |   |

Or choose to go to Go to Task management where all you will be able to view all yours sorted according to , type of task and importance, due date.

The following screen will appear:

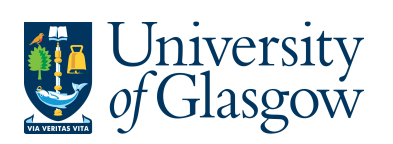

SOP8 –Closing Sales Order/Credit Note Agresso 564 Version 1.0 Updated – June 2015

| ordonito                                                  |                                                                                                    |                                                                                                    |                                                                                                    |                                                                                                    |                                                                 |                                      |                    |                                                                                                    |  |
|-----------------------------------------------------------|----------------------------------------------------------------------------------------------------|----------------------------------------------------------------------------------------------------|----------------------------------------------------------------------------------------------------|----------------------------------------------------------------------------------------------------|-----------------------------------------------------------------|--------------------------------------|--------------------|----------------------------------------------------------------------------------------------------|--|
|                                                           |                                                                                                    | 8005872                                                                                                    |                                                                                                    |                                                                                                    |                                                                 |                                      |                    |                                                                                                    |  |
| Sales or                                                  | der                                                                                                    |                                                                                                    | References                                                                                                    | Invoice                                                                                                    |                                                                 |                                      |                    |                                                                                                    |  |
|                                                           |                                                                                                    |                                                                                                    |                                                                                                    |                                                                                                    |                                                                 |                                      |                    |                                                                                                    |  |
| * Custom                                                  | er                                                                                                    | _                                                                                                    | * Salesman                                                                                                    | Currency                                                                                                    |                                                                 |                                      |                    |                                                                                                    |  |
| 630868                                                    |                                                                                                    |                                                                                                    | Ian Brown 👻                                                                                                    | GBP<br>Sterling Pound (GB)                                                                                                    |                                                                 |                                      |                    |                                                                                                    |  |
| Allos Acade                                               | emy                                                                                                    |                                                                                                    | * External order ID                                                                                                    | Sterning Found (GD)                                                                                                    |                                                                 |                                      |                    |                                                                                                    |  |
| Bowhous                                                   | e Road                                                                                                    |                                                                                                    | credit note                                                                                                    |                                                                                                    |                                                                 |                                      |                    |                                                                                                    |  |
| FK10 1DI<br>United Ki                                     | N Alloa<br>nadom                                                                                                    |                                                                                                    |                                                                                                    |                                                                                                    |                                                                 |                                      |                    |                                                                                                    |  |
| * Order ty                                                | pe                                                                                                    |                                                                                                    |                                                                                                    |                                                                                                    |                                                                 |                                      |                    |                                                                                                    |  |
| Sales Cre                                                 | edit Notes                                                                                                    |                                                                                                    | -                                                                                                    |                                                                                                    |                                                                 |                                      |                    |                                                                                                    |  |
| * Status                                                  |                                                                                                    |                                                                                                    |                                                                                                    |                                                                                                    |                                                                 |                                      |                    |                                                                                                    |  |
| To invoice                                                | e                                                                                                    |                                                                                                    | -                                                                                                    |                                                                                                    |                                                                 |                                      |                    |                                                                                                    |  |
|                                                           |                                                                                                    |                                                                                                    |                                                                                                    |                                                                                                    |                                                                 |                                      |                    |                                                                                                    |  |
|                                                           |                                                                                                    |                                                                                                    |                                                                                                    |                                                                                                    |                                                                 |                                      |                    |                                                                                                    |  |
| Delivery                                                  | 1                                                                                                    |                                                                                                    |                                                                                                    |                                                                                                    |                                                                 |                                      |                    |                                                                                                    |  |
| Immuni                                                    | ing davet                                                                                                    |                                                                                                    |                                                                                                    |                                                                                                    |                                                                 |                                      |                    |                                                                                                    |  |
| ♦ IIIVO                                                   | ice text                                                                                                    |                                                                                                    |                                                                                                    |                                                                                                    |                                                                 |                                      |                    |                                                                                                    |  |
|                                                           |                                                                                                    |                                                                                                    |                                                                                                    |                                                                                                    |                                                                 |                                      |                    |                                                                                                    |  |
|                                                           |                                                                                                    |                                                                                                    |                                                                                                    |                                                                                                    |                                                                 |                                      |                    |                                                                                                    |  |
| Dates                                                     |                                                                                                    |                                                                                                    |                                                                                                    |                                                                                                    |                                                                 |                                      |                    |                                                                                                    |  |
|                                                           |                                                                                                    |                                                                                                    |                                                                                                    |                                                                                                    |                                                                 |                                      |                    |                                                                                                    |  |
| Order dat                                                 | e                                                                                                    | 11/06/201                                                                                                    | 5 🔝                                                                                                    |                                                                                                    |                                                                 |                                      |                    |                                                                                                    |  |
|                                                           |                                                                                                    |                                                                                                    |                                                                                                    |                                                                                                    |                                                                 |                                      |                    |                                                                                                    |  |
|                                                           |                                                                                                    |                                                                                                    |                                                                                                    |                                                                                                    |                                                                 |                                      |                    |                                                                                                    |  |
| × Order I                                                 | iries                                                                                                    |                                                                                                    |                                                                                                    |                                                                                                    |                                                                 |                                      |                    |                                                                                                    |  |
| #                                                         |                                                                                                    | Status                                                                                                    | Product                                                                                                    | Description                                                                                                    | Quantity                                                        | Price                                | Curr. amount       | Tax curr.amount                                                                                                    |  |
|                                                           |                                                                                                    | N                                                                                                    | SALES102                                                                                                    | Credit note                                                                                                    | 1.00                                                            | -150.00                              | -150.00            | 0.00                                                                                                    |  |
|                                                           |                                                                                                    | N                                                                                                    | Short/ vocational courses - non accredited CPD                                                                                                    | oroditrioto                                                                                                    | 1.00                                                            | 100.00                               | 100.00             | 0.00                                                                                                    |  |
|                                                           |                                                                                                    |                                                                                                    |                                                                                                    |                                                                                                    |                                                                 |                                      |                    |                                                                                                    |  |
|                                                           | <b>\</b>                                                                                                    |                                                                                                    |                                                                                                    |                                                                                                    |                                                                 |                                      |                    |                                                                                                    |  |
|                                                           |                                                                                                    |                                                                                                    |                                                                                                    |                                                                                                    |                                                                 |                                      |                    |                                                                                                    |  |
|                                                           |                                                                                                    |                                                                                                    |                                                                                                    |                                                                                                    |                                                                 |                                      |                    |                                                                                                    |  |
|                                                           |                                                                                                    |                                                                                                    |                                                                                                    |                                                                                                    |                                                                 |                                      |                    |                                                                                                    |  |
| Save                                                      | Clear                                                                                                    | Open                                                                                                    | Export                                                                                                    |                                                                                                    |                                                                 |                                      |                    |                                                                                                    |  |
|                                                           |                                                                                                    |                                                                                                    | A                                                                                                    |                                                                                                    |                                                                 |                                      |                    |                                                                                                    |  |
| 2                                                         | Click                                                                                                    | on the                                                                                                    | to see why the Sales O                                                                                                    | rder/Credit N                                                                                                    | lote was                                                        | rejecte                              | h                  |                                                                                                    |  |
|                                                           |                                                                                                    | flow los                                                                                                    |                                                                                                    |                                                                                                    |                                                                 |                                      |                    |                                                                                                    |  |
|                                                           | × WORK                                                                                                    |                                                                                                    | g(row 1)                                                                                                    |                                                                                                    |                                                                 |                                      |                    |                                                                                                    |  |
|                                                           |                                                                                                    |                                                                                                    |                                                                                                    |                                                                                                    |                                                                 |                                      |                    |                                                                                                    |  |
|                                                           | 11/06/                                                                                                    | 2015 15                                                                                                    | :43 Ian Brown (IAN) - Distributed                                                                                                    |                                                                                                    |                                                                 |                                      |                    |                                                                                                    |  |
|                                                           | 11/06/<br>11/06/                                                                                                    | 2015 15<br>2015 17                                                                                                    | ::43 Ian Brown (IAN) - Distributed<br>::16 Margaret Sutherland (MSUTHERL                                                                                                    | LAND) - Rejecte                                                                                                    | d - "No cree                                                    | dit to be                            | given" 🔨           |                                                                                                    |  |
|                                                           | 11/06/<br>11/06/                                                                                                    | 2015 15<br>2015 17                                                                                                    | :43 Ian Brown (IAN) - Distributed<br>:16 Margaret Sutherland (MSUTHERI                                                                                                    | LAND) - Rejecte                                                                                                    | d - "No cree                                                    | dit to be                            | given"             |                                                                                                    |  |
|                                                           | 11/06/<br>11/06/                                                                                                    | 2015 15<br>2015 17                                                                                                    | :43 Ian Brown (IAN) - Distributed<br>:16 Margaret Sutherland (MSUTHERI                                                                                                    | LAND) - Rejecte                                                                                                    | d - "No cree                                                    | dit to be                            | given" 🔨           |                                                                                                    |  |
|                                                           | 11/06/<br>11/06/                                                                                                    | 2015 15<br>2015 17                                                                                                    | :43 Ian Brown (IAN) - Distributed<br>:16 Margaret Sutherland (MSUTHERL                                                                                                    | LAND) - Rejecte                                                                                                    | d - "No cree                                                    | dit to be                            | given" 🔨           |                                                                                                    |  |
|                                                           | 11/06/<br>11/06/<br>(Enter a                                                                                                    | 2015 15<br>2015 17<br>a comme                                                                                                    | :43 Ian Brown (IAN) - Distributed<br>:16 Margaret Sutherland (MSUTHERL<br>ent)                                                                                                    | LAND) - Rejecte                                                                                                    | d - "No crea                                                    | dit to be                            | given" 🔨           |                                                                                                    |  |
|                                                           | 11/06/<br>11/06/<br>(Enter a                                                                                                    | 2015 15<br>2015 17<br>a comme                                                                                                    | :43 Ian Brown (IAN) - Distributed<br>:16 Margaret Sutherland (MSUTHERL<br>ent)                                                                                                    | LAND) - Rejecte                                                                                                    | d - "No crea                                                    | dit to be                            | given"             |                                                                                                    |  |
|                                                           | 11/06/<br>11/06/<br>(Enter a<br>Copy                                                                                                    | 2015 15<br>2015 17<br>a comme                                                                                                    | :43 Ian Brown (IAN) - Distributed<br>:16 Margaret Sutherland (MSUTHERL<br>ent)                                                                                                    | LAND) - Rejecte                                                                                                    | d - "No crea                                                    | dit to be                            | given" 🔨           |                                                                                                    |  |
|                                                           | 11/06/<br>11/06/<br>(Enter a<br>Copy                                                                                                    | 2015 15<br>2015 17<br>a comme                                                                                                    | :43 Ian Brown (IAN) - Distributed<br>:16 Margaret Sutherland (MSUTHERL<br>ent)                                                                                                    | LAND) - Rejecte                                                                                                    | d - "No cree                                                    | dit to be                            | given"             |                                                                                                    |  |
|                                                           | 11/06/<br>11/06/<br>(Enter a                                                                                                    | 2015 15<br>2015 17<br>a comme                                                                                                    | :43 Ian Brown (IAN) - Distributed<br>:16 Margaret Sutherland (MSUTHERL<br>ent)                                                                                                    | LAND) - Rejecte                                                                                                    | d - "No crea                                                    | dit to be                            | given"             |                                                                                                    |  |
|                                                           | 11/06/<br>11/06/<br>(Enter a<br>Copy                                                                                                    | 2015 15<br>2015 17<br>a comme                                                                                                    | 243 Ian Brown (IAN) - Distributed<br>216 Margaret Sutherland (MSUTHERL<br>ent)                                                                                                    | LAND) - Rejecter                                                                                                    | d - "No crea                                                    | dit to be                            | given"             |                                                                                                    |  |
| 3                                                         | 11/06/<br>11/06/<br>(Enter a<br>Copy                                                                                                    | 2015 15<br>2015 17<br>a comme                                                                                                    | 243 Ian Brown (IAN) - Distributed<br>216 Margaret Sutherland (MSUTHERL<br>ent)                                                                                                    | ow 1)                                                                                                    | d - "No crea                                                    | dit to be                            | given"             | ired                                                                                                    |  |
| 3.                                                        | 11/06/<br>11/06/<br>(Enter a<br>Copy                                                                                                    | 2015 15<br>2015 17<br>a comme                                                                                                    | An Brown (IAN) - Distributed<br>16 Margaret Sutherland (MSUTHERL<br>ent)<br>Vorkflow log (re                                                                                                    | LAND) - Rejecter                                                                                                    | d - "No crea                                                    | dit to be                            | <sup>given</sup> " | ired                                                                                                    |  |
| 3.                                                        | (Enter a<br>Copy<br>Check<br>for the                                                                                                    | 2015 15<br>2015 17<br>a comme                                                                                                    | 43 Ian Brown (IAN) - Distributed<br>16 Margaret Sutherland (MSUTHERL<br>ent)<br>/orkflow log<br>order/Credit Note.                                                                                                    | LAND) - Rejecter                                                                                                    | d - "No crea                                                    | dit to be s                          | given"             | ired                                                                                                    |  |
| 3.                                                        | (Enter a<br>Copy<br>Check<br>for the                                                                                                    | 2015 15<br>2015 17<br>a comme<br>< the W<br>e Sales                                                                                                    | 43 Ian Brown (IAN) - Distributed<br>16 Margaret Sutherland (MSUTHERL<br>ent)<br>(orkflow log<br>Order/Credit Note.                                                                                                    | LAND) - Rejecter                                                                                                    | d - "No crea                                                    | dit to be                            | <sup>given</sup> " | ired                                                                                                    |  |
| 3.                                                        | (Enter a<br>Copy<br>Check<br>for the                                                                                                    | 2015 15<br>2015 17<br>a comme                                                                                                    | A set of the option is to Terminate t                                                                                                    | ow 1) to se                                                                                                    | e what c                                                        | hange                                | <sup>given</sup> " | ired                                                                                                    |  |
| <mark>3.</mark><br>4.                                     | 11/06/<br>11/06/<br>(Enter a<br>Copy<br>Check<br>for the<br>In this                                                                                                    | 2015 15<br>2015 17<br>a comme<br>s the W<br>e Sales<br>manua                                                                                                    | 243 Ian Brown (IAN) - Distributed<br>216 Margaret Sutherland (MSUTHERL<br>ent)<br>Vorkflow log<br>Corder/Credit Note.<br>al the option is to Terminate t                                                                                                    | ow 1) to se                                                                                                    | d - "No cred<br>ee what c<br>der/Cred                           | hange                                | <sup>given</sup> " | ired                                                                                                    |  |
| 3.<br>4.                                                  | (Enter a<br>Copy<br>Check<br>for the<br>In this                                                                                                    | 2015 15<br>2015 17<br>a comme<br>c the W<br>e Sales                                                                                                    | A stan Brown (IAN) - Distributed<br>16 Margaret Sutherland (MSUTHERL<br>ent)<br>Vorkflow log<br>Order/Credit Note.<br>al the option is to Terminate t                                                                                                    | ow 1) to se                                                                                                    | e what c                                                        | hange                                | <sup>given</sup> " | ired                                                                                                    |  |
| 3.<br>4.<br>5.                                            | (Enter a<br>Copy<br>Check<br>for the<br>In this<br>Select                                                                                                    | 2015 15<br>2015 17<br>a comme<br>s the W<br>s Sales<br>t all the                                                                                                    | A stan Brown (IAN) - Distributed<br>16 Margaret Sutherland (MSUTHERL<br>ent)<br>Vorkflow log<br>Order/Credit Note.<br>al the option is to Terminate t<br>prows of the Sales Order/Cre                                                                                                    | ow 1) to se                                                                                                    | e what c                                                        | hange                                | <sup>given</sup> " | ired                                                                                                    |  |
| 3.<br>4.<br>5.                                            | (Enter a<br>Copy<br>Check<br>for the<br>In this<br>Select                                                                                                    | 2015 15<br>2015 17<br>a comme<br>Sales<br>manua<br>t all the                                                                                                    | A lan Brown (IAN) - Distributed<br>(16 Margaret Sutherland (MSUTHERL<br>(orkflow log<br>Order/Credit Note.<br>al the option is to Terminate t<br>prows of the Sales Order/Cre                                                                                                    | ow 1) to se                                                                                                    | e what c                                                        | hange                                | <sup>given</sup> " | ired                                                                                                    |  |
| 3.<br>4.<br>5.                                            | (Enter a<br>Copy<br>Check<br>for the<br>Select                                                                                                    | 2015 15<br>2015 17<br>a comme<br>Sales<br>manua<br>t all the                                                                                                    | A lan Brown (IAN) - Distributed<br>(MSUTHERL<br>(Margaret Sutherland (MSUTHERL<br>(orkflow log<br>Order/Credit Note.<br>al the option is to Terminate t<br>prows of the Sales Order/Cre                                                                                                    | ow 1) to se                                                                                                    | d - "No cred                                                    | hange                                | <sup>given</sup> " | ired                                                                                                    |  |
| 3.<br>4.<br>5.<br>* Order                                 | (Enter a<br>Copy<br>Check<br>for the<br>Selecc                                                                                                    | 2015 15<br>2015 17<br>a comme<br>s che W<br>e Sales<br>s manua<br>t all the                                                                                                    | A lan Brown (IAN) - Distributed<br>16 Margaret Sutherland (MSUTHERL<br>ent)<br>Vorkflow log<br>Order/Credit Note.<br>al the option is to Terminate t<br>e rows of the Sales Order/Cre                                                                                                    | ow 1) to se                                                                                                    | d - "No crea                                                    | hange                                | <sup>given</sup> " | ired                                                                                                    |  |
| 3.<br>4.<br>5.                                            | (Enter a<br>Copy<br>Check<br>for the<br>Select                                                                                                    | 2015 15<br>2015 17<br>a comme<br>s a comme<br>s a comme<br>comme<br>s a comme<br>s a comme<br>s a comme<br>s a comme<br>s a co                                                                                                    | A lan Brown (IAN) - Distributed<br>(MSUTHERL<br>ent)<br>(orkflow log<br>Order/Credit Note.<br>al the option is to Terminate t<br>prows of the Sales Order/Cre                                                                                                    | ow 1) to se<br>the Sales Orce                                                                                                    | d - "No cred<br>ee what c<br>der/Cred                           | hange<br>hange                       | given"             | ired                                                                                                    |  |
| 3.<br>4.<br>≶ Order                                       | (Enter a<br>Copy<br>Check<br>for the<br>Select                                                                                                    | 2015 15<br>2015 17<br>a comme<br>s comme<br>s comme<br>comme<br>comme<br>s comme<br>s comme<br>comme<br>s comme<br>s comme<br>s comme<br>s comme<br>s comme<br>s comme<br>comme<br>comme<br>s comme<br>s comme<br>comme<br>comme<br>comme<br>comme<br>comme<br>comme<br>comme<br>comme<br>comme<br>comme<br>comme<br>comme<br>comme<br>comme<br>comme<br>comme<br>comme<br>comme<br>comme<br>comme<br>comme<br>comme<br>comme<br>comme<br>comme<br>comme<br>comm                                                                                           | A constrained courses - non socredited CPD                                                                                                    | LAND) - Rejecter<br>ow 1) to se<br>the Sales Ord<br>dit Note<br>Description<br>Credit note                                                                                                    | e what c<br>der/Credi                                           | hange<br>it Note:                    | given"             | Tax curr.amount                                                                                                    |  |
| 3.<br>4.<br>5.                                            | (Enter a<br>Copy<br>Check<br>for the<br>Select                                                                                                    | 2015 15<br>2015 17<br>a comme<br>s comme<br>s comme<br>comme<br>comm | Anter Sales Order/Creater Sales Order/Creater Sales Order Sales Order    | LAND) - Rejecter                                                                                                    | ee what c<br>der/Credi                                          | hange<br>t Note                      | given"             | Tax curr.amount                                                                                                    |  |
| 3.<br>4.<br>5.<br>ε                                       | (Enter a<br>Copy<br>Check<br>for the<br>Select                                                                                                    | 2015 15<br>2015 17<br>a comme<br>s comme<br>s comme<br>comme<br>comm | A lan Brown (IAN) - Distributed<br>16 Margaret Sutherland (MSUTHERL<br>ent)<br>Vorkflow log<br>Order/Credit Note.<br>al the option is to Terminate t<br>product<br>Product<br>SALES192<br>Shert/Vocational courses - non secredited CPD                                                                                                    | LAND) - Rejecter                                                                                                    | d - "No cred<br>ee what c<br>der/Cred<br>Quantity<br>1.00 -     | hange<br>hange                       | given"             | Tex curr.amount<br>0.00                                                                                                    |  |
| 3.<br>4.<br>5.<br>× Order<br>Σ<br>Add Γ                   | 11/06/<br>11/06/<br>(Enter a<br>Copy<br>Check<br>for the<br>In this<br>Selection<br>A<br>Pelete Reset                                                                                                    | 2015 15<br>2015 17<br>a comme<br>s the W<br>e Sales<br>manua<br>t all the<br>Status<br>N                                                                                                    | A lan Brown (IAN) - Distributed<br>16 Margaret Sutherland (MSUTHERL<br>ent)<br>Vorkflow log<br>Order/Credit Note.<br>al the option is to Terminate t<br>product<br>SALES192<br>Short/vecational courses - non scenedited CPD<br>Stose Terminate                                                                                                    | LAND) - Rejecter                                                                                                    | d - "No creative<br>e what c<br>der/Credi<br>Quantity<br>1.00 - | hange<br>hange<br>it Note:           | given"             | Tax curr.amount<br>0.00                                                                                                    |  |
| 3.<br>4.<br>5.<br>× Order<br>Σ<br>Add C                   | 11/06/<br>(Enter a<br>Copy<br>Check<br>for the<br>In this<br>Selec:<br>Ins<br>Selec:<br>Ins<br>Selec:<br>Selec: | 2015 15<br>2015 17<br>a comme<br>s che W<br>s Sales<br>s manua<br>t all the<br>N<br>N                                                                                                    | A lan Brown (IAN) - Distributed<br>16 Margaret Sutherland (MSUTHERL<br>ent)<br>Vorkflow log<br>Order/Credit Note.<br>al the option is to Terminate t<br>rows of the Sales Order/Cre<br>Product<br>SALES192<br>Short/vectional courses - non accredited CPD                                                                                                    | LAND) - Rejecter                                                                                                    | d - "No creative<br>ee what c<br>der/Cred<br>1.00               | hange<br>hange<br>it Note:           | given"             | Tax curr.amount<br>0.00                                                                                                    |  |
| 3.<br>4.<br>5.<br>× Order<br>Σ<br>Add Γ                   | 11/06/<br>(Enter a<br>Copy<br>Check<br>for the<br>In this<br>Select<br>A<br>Delete Reset                                                                                                    | 2015 15<br>2015 17<br>a comme<br>s the W<br>s Sales<br>a manua<br>t all the<br>N<br>N                                                                                                    | A lan Brown (IAN) - Distributed<br>16 Margaret Sutherland (MSUTHERL<br>ent)<br>Vorkflow log<br>Order/Credit Note.<br>al the option is to Terminate t<br>product<br>SALES192<br>Short/ sectional courses - non secredited CPD<br>Terminate                                                                                                    | LAND) - Rejecter                                                                                                    | d - "No creat<br>ee what c<br>der/Cred<br>Quantity<br>1.00 -    | hange                                | given"             | Tax curr.amount<br>0.00                                                                                                    |  |
| 3.<br>4.<br>5.<br>× Order<br>×<br>Λαd C                   | 11/06/<br>11/06/<br>(Enter a<br>Copy<br>Check<br>for the<br>In this<br>Select<br>Select<br>Reset                                                                                                    | 2015 15<br>2015 17<br>a comme<br>c the W<br>e Sales<br>c manua<br>t all the<br>Status<br>N<br>N                                                                                                    | 243 Ian Brown (IAN) - Distributed<br>216 Margaret Sutherland (MSUTHERL<br>ent)<br>(orkflow log<br>Order/Credit Note.<br>al the option is to Terminate t<br>product<br>SALES192<br>Short/vecational courses - non secredited CPD<br>Close Terminate                                                                                                    | and by the sales or the sales or the sales o | e what c<br>der/Cred<br>l.oo -<br>1.00                          | hange<br>it Note:                    | given"             | Tax curr.amount<br>0.00                                                                                                    |  |
| 3.<br>4.<br>5.<br>Σ<br>Add C                              | 11/06/<br>(Enter a<br>Copy<br>Check<br>for the<br>In this<br>Select<br>Select<br>Select                                                                                                    | 2015 15<br>2015 17<br>a comme<br>c the W<br>e Sales<br>c manua<br>t all the<br>Status<br>N<br>N                                                                                                    | A service of the Sales Order/Credit Sales Order/Credit Note.<br>al the option is to Terminate the sales Order/Credit Sales Order/Credit Sales Order/ | ow 1) to se<br>the Sales Orce<br>dit Note                                                                                                    | d - "No cred<br>ee what c<br>der/Credi<br>Quantity<br>1.00      | hange<br>it Note:                    | given"             | Tax curr.amount<br>0.00                                                                                                    |  |
| 3.<br>4.<br>5.<br>Αdd C<br>6.                             | 11/06/<br>11/06/<br>(Enter of<br>Copy<br>Check<br>for the<br>In this<br>Select<br>Select<br>Select                                                                                                    | 2015 15<br>2015 17<br>a comme<br>s a comme<br>s comme<br>s a comme<br>s a                                                                                                    | Aller Brown (IAN) - Distributed<br>16 Margaret Sutherland (MSUTHERL<br>ant)<br>Vorkflow log<br>Order/Credit Note.<br>al the option is to Terminate t<br>orows of the Sales Order/Cred<br>Product<br>SALES192<br>Shert/Vocational courses - non socredited CPD<br>Cose Terminate<br>Option.                                                                                                    | ave 1) to see the Sales Ordedit Note                                                                                                    | e what c<br>der/Credi                                           | hange<br>it Note                     | given"             | Tax curr.amount<br>0.00                                                                                                    |  |
| 3.<br>4.<br>5.<br>× Order<br>× Add C                      | 11/06/<br>11/06/<br>(Enter a<br>Copy<br>Check<br>for the<br>In this<br>Select<br>Delete Reset<br>Select                                                                                                    | 2015 15<br>2015 17<br>a comme<br>s a comme<br>s comme<br>s a comme<br>s a                                                                                                    | A lan Brown (IAN) - Distributed<br>16 Margaret Sutherland (MSUTHERL<br>ent)<br>Vorkflow log<br>Order/Credit Note.<br>al the option is to Terminate t<br>orows of the Sales Order/Credit<br>Product<br>SALES192<br>Short/ Vocational courses - non accredited CPD<br>Crose Terminate<br>Option.                                                                                                    | LAND) - Rejecter                                                                                                    | e what c<br>der/Cred                                            | hange<br>t Note:                     | given"             | Tax curr.amount<br>0.00                                                                                                    |  |
| 3.<br>4.<br>5.<br>× Order<br>¢ 1<br>1<br>2<br>Add C<br>6. | 11/06/<br>11/06/<br>(Enter a<br>Copy<br>Check<br>for the<br>In this<br>Select<br>ines<br>Delete Reset<br>Select<br>lines                                                                                                    | 2015 15<br>2015 17<br>a comme<br>s a comme<br>s comme<br>s a comme<br>s a                                                                                                    | A lan Brown (IAN) - Distributed<br>16 Margaret Sutherland (MSUTHERL<br>ent)<br>Vorkflow log<br>Order/Credit Note.<br>al the option is to Terminate t<br>rows of the Sales Order/Credit<br>Product<br>SALES192<br>Short/ vecational courses - non accredited CPD<br>Terminate<br>option.                                                                                                    | LAND) - Rejecter                                                                                                    | d - "No creation<br>e what c<br>der/Credi                       | hange<br>t Note                      | given"             | Tax curr.amount<br>0.00                                                                                                    |  |
| 3.<br>4.<br>5.<br>α Order<br>Δdd C<br>6.<br>α Order<br>#  | 11/06/<br>(Enter a<br>Copy<br>Check<br>for the<br>In this<br>Select<br>Select<br>Select<br>Ines                                                                                                    | 2015 15<br>2015 17<br>a comme<br>s the W<br>e Sales<br>manua<br>t all the<br>status<br>N<br>Park C<br>Status                                                                                                    | A lan Brown (IAN) - Distributed<br>16 Margaret Sutherland (MSUTHERL<br>ent)<br>Vorkflow log<br>Order/Credit Note.<br>al the option is to Terminate t<br>rows of the Sales Order/Cre<br>Product<br>SALES192<br>Short/ vocational courses - non accredited CPD<br>Coption.<br>Product<br>Product                                                                                                    | LAND) - Rejecter                                                                                                    | d - "No creation<br>e what c<br>der/Credi<br>1.00               | hange<br>hange<br>it Note            | given"             | Tax curr.amount 0.00 Tax curr.amount 1.000 Tax curr.amount 1.000 T |  |
| 3.<br>4.<br>5.<br>× Order<br>×<br>Add C<br>6.<br>× Order  | 11/06/<br>(Enter a<br>Copy<br>Check<br>for the<br>In this<br>Select<br>Select<br>Ines<br>Select                                                                                                    | 2015 15<br>2015 17<br>a comme<br>s che W<br>s Sales<br>manua<br>t all the<br>status<br>N<br>2<br>Park C<br>2<br>t the<br>Status                                                                                                    | All the option is to Terminate to Product SALES192 Short/ vecetional courses - non accredited CPD Terminate Option. Product SALES192 Short/ vecetional courses - non accredited CPD                                                                                                    | LAND) - Rejecter                                                                                                    | d - "No creation<br>ee what c<br>der/Cred<br>1.00 -<br>1.00 -   | hange<br>hange<br>it Note:<br>150.00 | given"             | Tax curr.amount 0.00                                                                                                    |  |

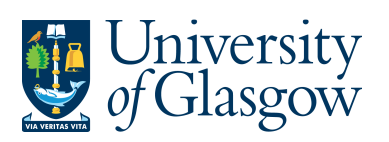

| SOP8 – Closing Sales Order/Credit Note |
|----------------------------------------|
| Agresso 564                            |
| Version 1.0                            |
| Updated – June 2015                    |

| 7. Change the status of the status of the st | ne Sales Order/Credit Note to T                               | ERMINATED               |                     |  |  |  |  |  |
|----------------------------------------------------------------------------------------------------|---------------------------------------------------------------|-------------------------|---------------------|--|--|--|--|--|
| OrderNo 8005872                                                                                                    |                                                               |                         |                     |  |  |  |  |  |
| Sales order                                                                                                    | References                                                    | Invo                    | ice                 |  |  |  |  |  |
| * Customer<br>630868<br>Alloa Academy<br>Bowhouse Road<br>FK10 1DN Alloa<br>United Kingdom<br>* Order type<br>Sales Credit Notes<br>* Status<br>Terminated                                                                                                    | * Salesman<br>lan Brown<br>* External order ID<br>credit note | Curre<br>GBP<br>Sterlin | ncy<br>g Pound (GB) |  |  |  |  |  |
| 8. To Save the changes on the Save button at the bottom of the screen Save                                                                                                    |                                                               |                         |                     |  |  |  |  |  |
| The sales order was saved                                                                                                    | red with order no: 8005872                                    |                         |                     |  |  |  |  |  |

8. The task should leave you're a few minutes later.